# Introducing Supplier Account

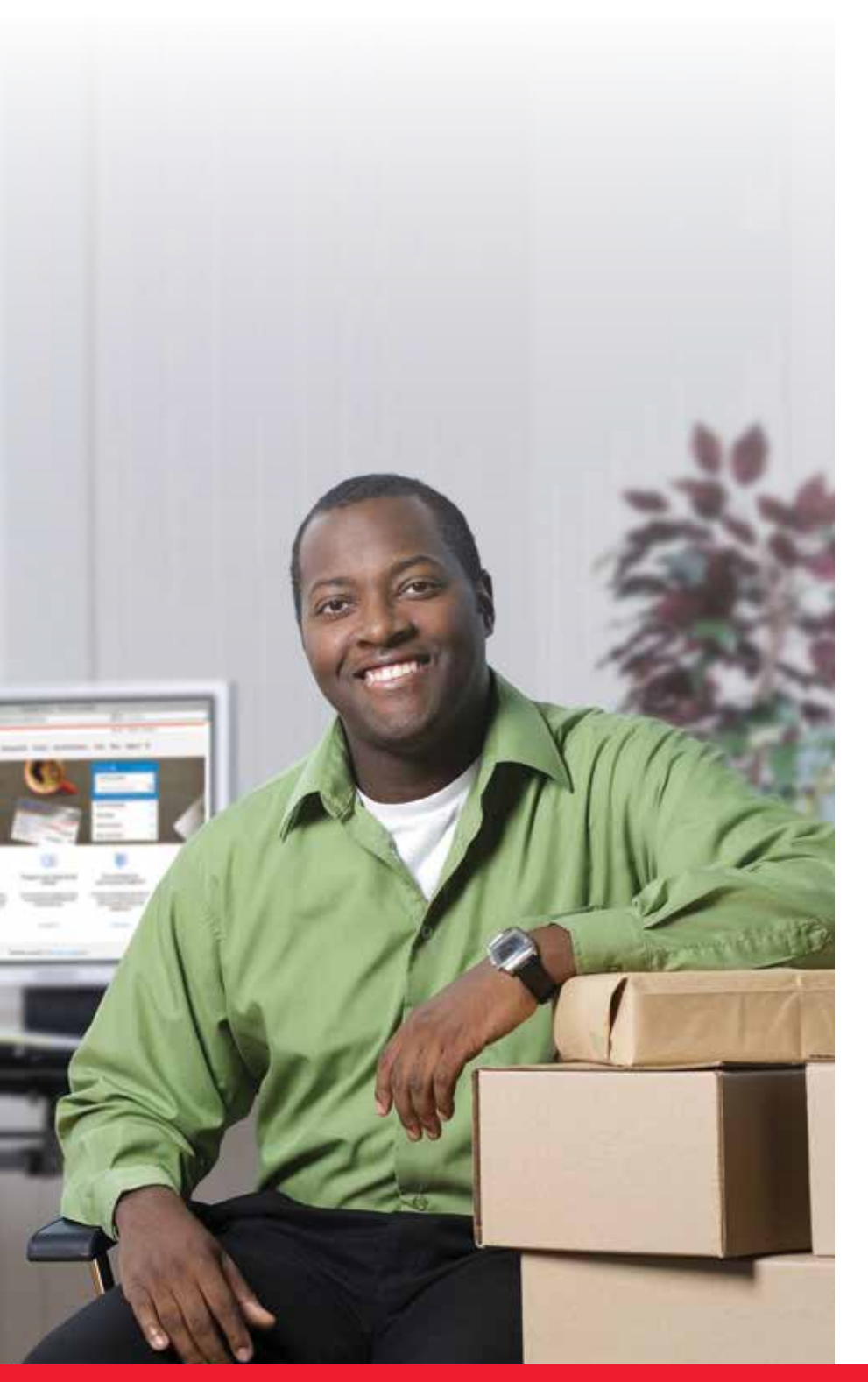

# A better solution for meter customers

On January 11, 2016, Canada Post and your meter supplier will introduce Supplier Account (formerly known as Third-Party Account), a new way for meter customers to pay for parcel shipments when using Canada Post's Electronic Shipping Tools (EST) or other approved electronic shipping platforms. If you're using EST, your meter supplier will be contacting you to provide your Canada Post customer number and your new Supplier Account number. Benefit from the fact that Supplier Account accesses payments from the same account you use to fill your postage meter.

# Take advantage of these benefits using Supplier Account

- Continue to leverage your meter supplier relationship, support and benefits.
- Forget printing and applying meter impressions on parcels.
- Track your parcels using standard shipping labels.
- Receive transaction-level data for parcels on your supplier statement.

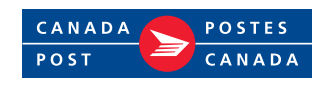

#### Supplier Account can be accessed through the following applications:

#### JANUARY 11, 2016:

- » EST Online (Express Order Entry can also be accessed through EST online)
- » EST Desktop 2.0

### What do you need to do?

### **Step 1:** Get a Canada Post customer number and a Supplier Account number

Your meter supplier will be contacting you to provide your Canada Post customer number and your new **Supplier Account number**. If you want to use Canada Post's Electronic Shipping Tools for your parcel shipments and have not received your supplier number by January 18, 2016, contact your meter supplier.

## As of January 11, 2016:

### » **Step 2:** Create a Canada Post online profile

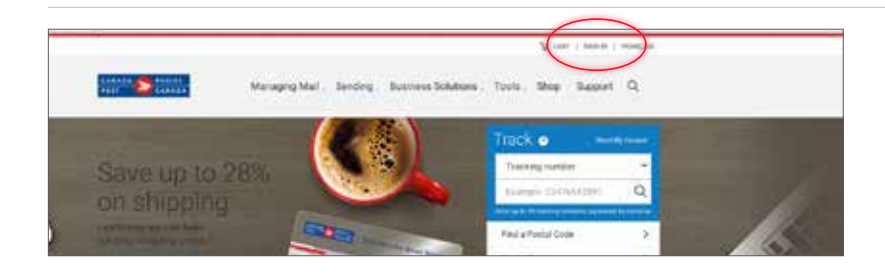

- Go to canadapost.ca
- Click on **Sign in** at the top right hand corner

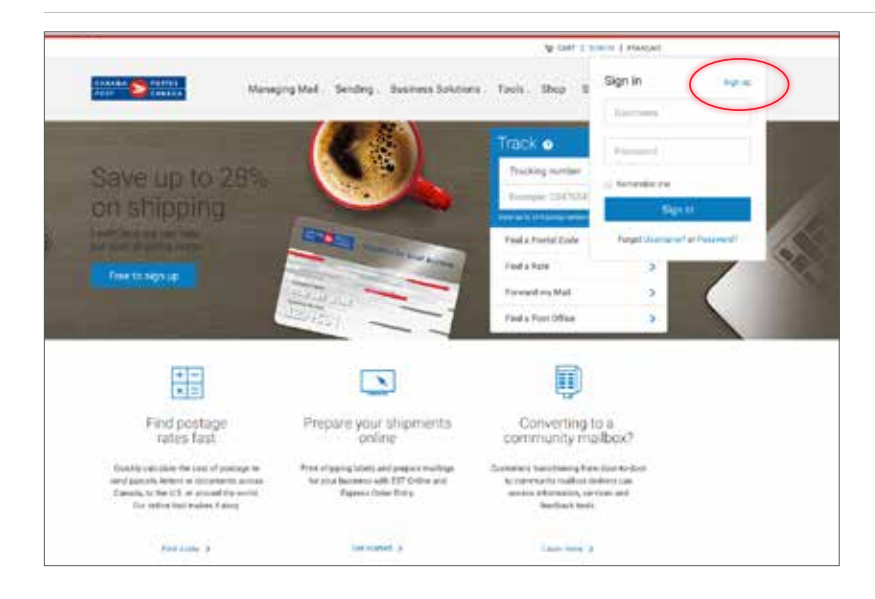

- Existing users can sign in using their username and password. Follow the steps beginning on page 4
- New users must click **Sign up** to create their profile

| (18434 Stants                                                                    |                                                                                 | Complete the required field         |  |  |  |
|----------------------------------------------------------------------------------|---------------------------------------------------------------------------------|-------------------------------------|--|--|--|
| Create your profile                                                              | (C) And A lacant                                                                | • Click on <b>Create profile</b> at |  |  |  |
| Cheese year you'lin Contest information                                          | Faid                                                                            | bottom of the screen                |  |  |  |
| Contact information                                                              |                                                                                 |                                     |  |  |  |
| Canodia Plate is constrained to analyzing the privacy of your scandard structure |                                                                                 |                                     |  |  |  |
| And and a standard and a descent and                                             |                                                                                 |                                     |  |  |  |
| Devel address                                                                    |                                                                                 |                                     |  |  |  |
| Anna an an an an an an an an an an an an                                         |                                                                                 |                                     |  |  |  |
| Namel B Transformer B                                                            |                                                                                 |                                     |  |  |  |
| Percende 20 coe                                                                  | <ul> <li>How will not spen with the bandle that "your put framiliant</li> </ul> |                                     |  |  |  |
| Languinge                                                                        | Cherry parties                                                                  |                                     |  |  |  |
| Passes select 4                                                                  |                                                                                 |                                     |  |  |  |
| factory guession                                                                 |                                                                                 |                                     |  |  |  |

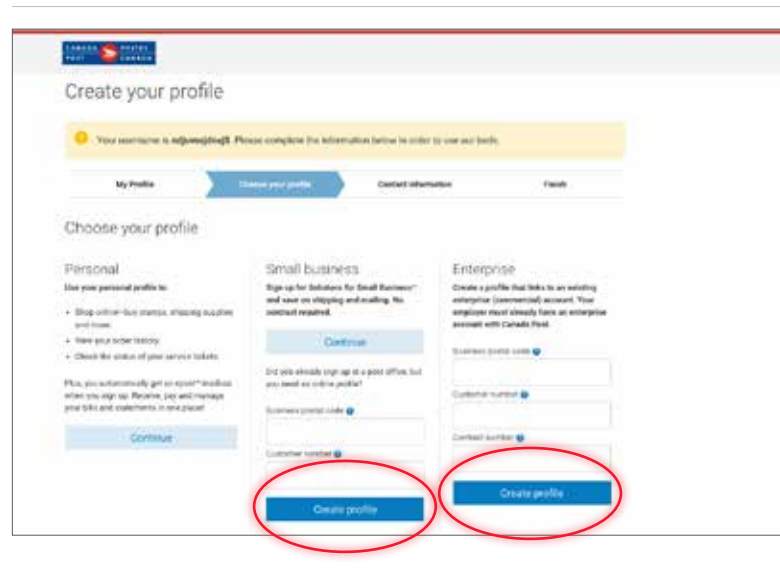

- Select one of the two levels:
  - » Small Business or
  - » Enterprise
- Complete the required fields
- Click on Create Profile

• Complete the required fields and click on **Continue**. This will bring you back to the main page

| Los hete                 |      |                   |           |                         |
|--------------------------|------|-------------------|-----------|-------------------------|
| Photo type               |      | Photo Institut    | Distances |                         |
| Plaza select             | 14   | 22-mar 1511014107 |           | (1) Add another mariter |
| Conset Allfrens          |      |                   |           |                         |
| dantiping address        | here |                   |           |                         |
| Menally off your address |      |                   |           |                         |
| FORSAFDIRA               |      |                   |           |                         |
| Languige                 |      |                   |           |                         |
| English                  |      |                   |           | *                       |
|                          |      |                   |           |                         |

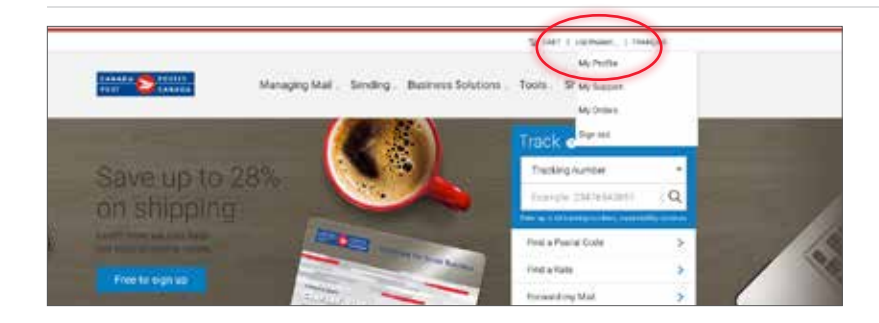

Contact details and password Business summary and savings

Contact details and password

Business summary and savings

When adding a Supplier Account please allow 24 hours for processing.

Billing details Credit Cards

Supplier Accounts

SUPPLIER NAME

SET AS DEFAULT (optional)

Supplier Account number

Cancel

Billing details Credit Cards

Supplier Accounts

- You will see that you are logged in as a user
- Click on **My profile** to access your billing details

To set your method of payment preference:

- Click on Billing details
- Click + add a Supplier Account

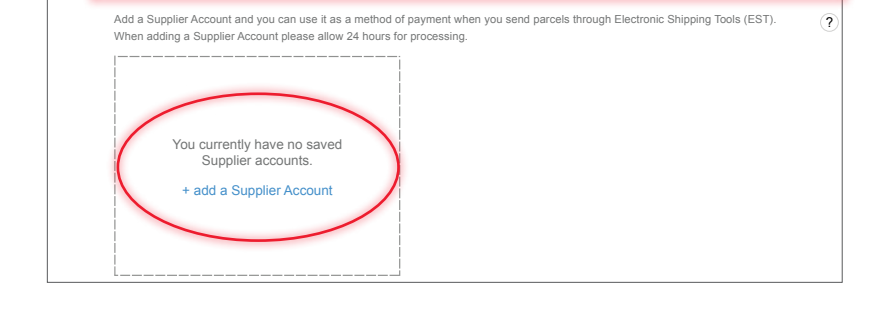

Add a Supplier Account and you can use it as a method of payment when you send parcels through Electronic Shipping Tools (EST)

▼

- Complete Supplier Account information
- Here you have the option of setting this Supplier Account number as a **default** method of payment

| Credit Cards                                                     |                                                                                              |                                                     |
|------------------------------------------------------------------|----------------------------------------------------------------------------------------------|-----------------------------------------------------|
| Supplier Accounts                                                |                                                                                              |                                                     |
| Add a Supplier Account and you<br>When adding a Supplier Account | a can use it as a method of payment when you set<br>at please allow 24 hours for processing. | nd parcels through Electronic Shipping Tools (EST). |
| Success! Your Suppli                                             | er Account has been added.                                                                   |                                                     |
|                                                                  |                                                                                              |                                                     |
| SUPPLIER NAME                                                    | X SUPPLIER NAME                                                                              | ×                                                   |

• You will receive confirmation that you have successfully added your Supplier Account information

## » Step 3: How to access EST

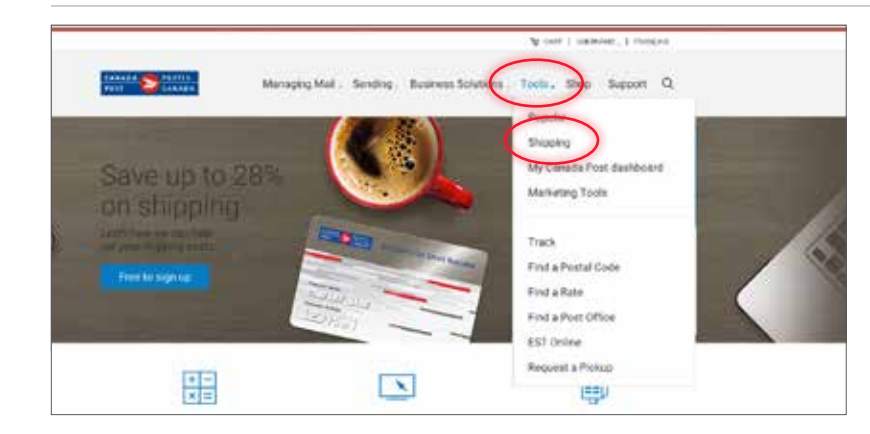

• Go to Tools and select Shipping

• Select the EST version that fits your business needs

|                                                                                |                                                                                        |                                                                                             | A trut                                                                                                | domain, 1. Notest                                                                             |  |
|--------------------------------------------------------------------------------|----------------------------------------------------------------------------------------|---------------------------------------------------------------------------------------------|----------------------------------------------------------------------------------------------------|-----------------------------------------------------------------------------------------------|--|
| inter Distant                                                                  | Managing Mail                                                                          | . Sentry, Business                                                                          | Solaren, Tama S                                                                                       | hop Support Q                                                                                 |  |
| Shipping<br>Shipping tools                                                     |                                                                                        |                                                                                             |                                                                                                    |                                                                                               |  |
| Ging an active<br>May degree service<br>and they pay period<br>of              | UT One<br>Protocol property<br>and second property                                     | ET Deskins 2.1<br>Nucleonyses degree<br>objecto for Nessen<br>Aglerolacia alloreny          | Lagence (India Long<br>Society and harvess<br>objective allow<br>Catally                              | Find a Depend<br>London<br>March Back<br>March Back<br>March Back<br>March Back<br>March Back |  |
| Pickups and retu                                                               | mu                                                                                     |                                                                                             |                                                                                                    |                                                                                               |  |
| Desense fasst<br>Fylge bakkety<br>Folgett oc<br>Anises bedra on<br>gepandiging | Perpendia Palage<br>Deposition to the base<br>and the other period<br>address contacts | Manage Related<br>Report party sample<br>participants<br>performance for party<br>factories | Point a Berkam Labor<br>Point a Berkam Labor<br>Ser point point which<br>will the sense (1)<br>scream |                                                                                               |  |
|                                                                                |                                                                                        |                                                                                             |                                                                                                    |                                                                                               |  |

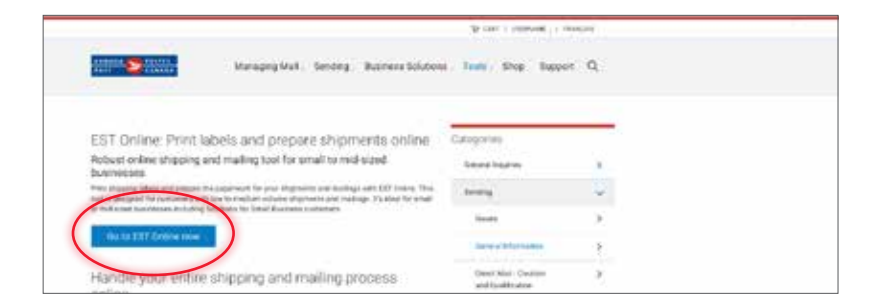

- When EST Online is selected
- Click on Go to EST Online now

When EST Desktop 2.0 is selected

• Click on **Get started** 

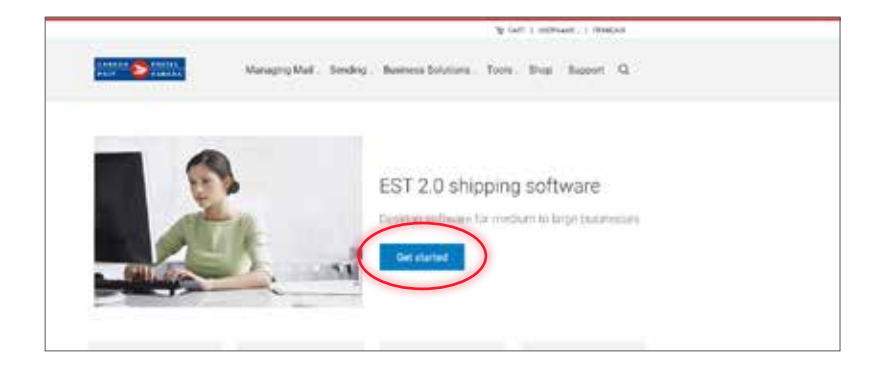

# Step 4: Set up Supplier Account as your default method of payment through EST

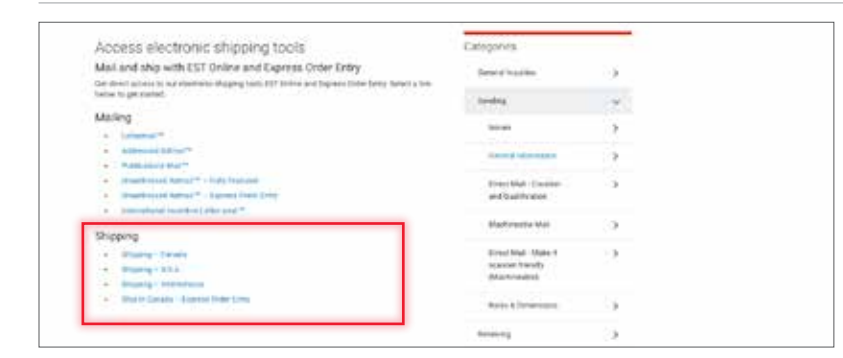

#### For EST Online

 Under Shipping, select where you want to ship; you may also select Express Order Entry

 For EST shipments (Canada, USA & International), set your method of payment as illustrated

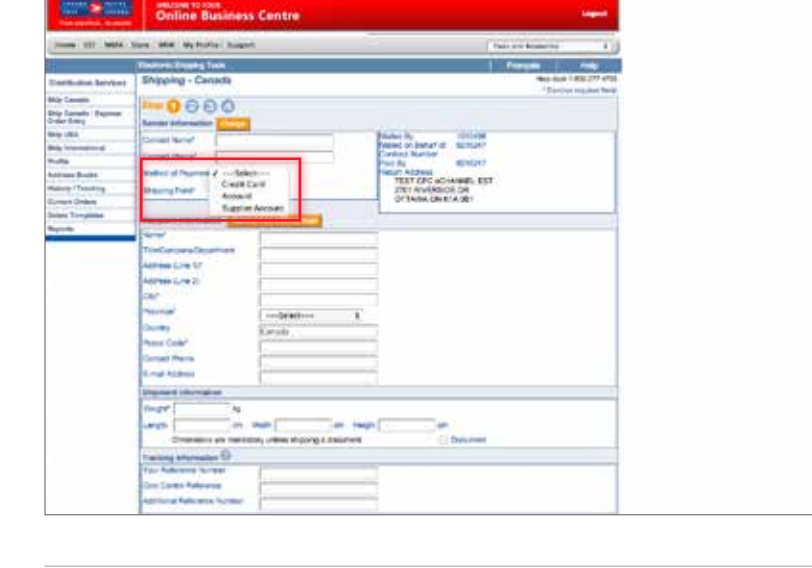

| The second second                                                                                                    | in Million                                   | A Description of the local division of the                                                                                                    | -            |
|----------------------------------------------------------------------------------------------------|----------------------------------------------|----------------------------------------------------------------------------------------------------|--------------|
| 2 marsh                                                                                                    | 10 mm                                        |                                                                                                    | -            |
|                                                                                                    | trating Contain                              |                                                                                                    |              |
| and the second second s | CALC . Thereine                              |                                                                                                    |              |
|                                                                                                    |                                              | T Into Calvina                                                                                                    | -            |
| Not Read and                                                                                                    |                                              | Revices                                                                                                    | - I famout   |
| -                                                                                                    |                                              | and a local division of the local division of the local division o | -            |
| Amount in All Streams & Longs. 1 Mar                                                                                                    | an hage im                                   |                                                                                                    |              |
| Description of the second second second second second second second second second second second second second s                                                                                                    |                                              |                                                                                                    | -            |
| Territor Appended Sum. 1                                                                                                    |                                              | 0                                                                                                    | Long Street  |
| Lowings (D requestioner                                                                                                    | and the party state in contract the party of | peakings (if many C)                                                                                                    | Difference ( |
| Eas Cetter () Refereine Inere                                                                                                    | a 1                                          | Credit Curil                                                                                                    | 047.84       |
| Papert Manada                                                                                                    |                                              | Station                                                                                                    |              |
| Transitive W22218                                                                                                    | (C) tarmer                                   | Prove Colligation in succession                                                                                                    |              |
| This fact Suma Science - This Rely Series                                                                                                    | Printy Street +                              |                                                                                                    |              |
| Trains I                                                                                                    | Gentre Iren                                  |                                                                                                    | -            |
| Address Dennet                                                                                                    | The state of the second second               |                                                                                                    | 10           |
| dart. Calcula                                                                                                    | 18                                           | Printighed                                                                                                    |              |
| 1021<br>Aut                                                                                                    |                                              | and the second second sec                                                                                                    | -            |
| Roa                                                                                                    |                                              | Barry Lane                                                                                                    |              |
| "" Denotes required fields                                                                                                    | Cita here to view partent of                 | rders.                                                                                                    |              |
|                                                                                                    |                                              |                                                                                                    |              |
|                                                                                                    |                                              |                                                                                                    |              |
| terms for graphs a support to contraction factor to the approaches of the                                                                                                    | the the addeet price, its ballables, share   | Appropriate Any Appropriate                                                                                                    |              |
| aureturges in second of second sits propie we get Aute a constraine a                                                                                                    | of the commutant and applied in scenar       | stream pay bettere                                                                                                    |              |
|                                                                                                    |                                              |                                                                                                    |              |
|                                                                                                    |                                              |                                                                                                    |              |
| Frank M                                                                                                    |                                              |                                                                                                    |              |

• For Express Order Entry, **set your method of payment** as illustrated

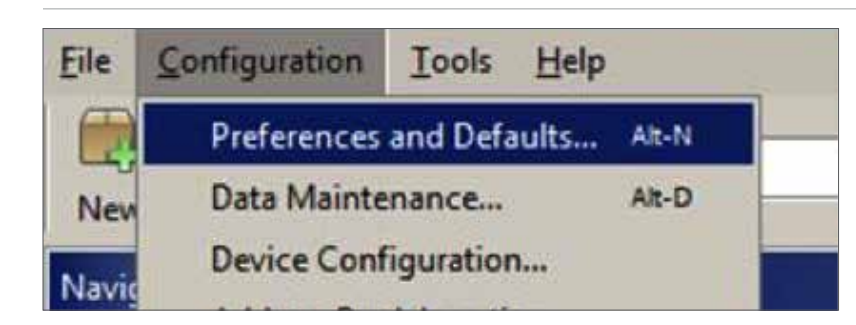

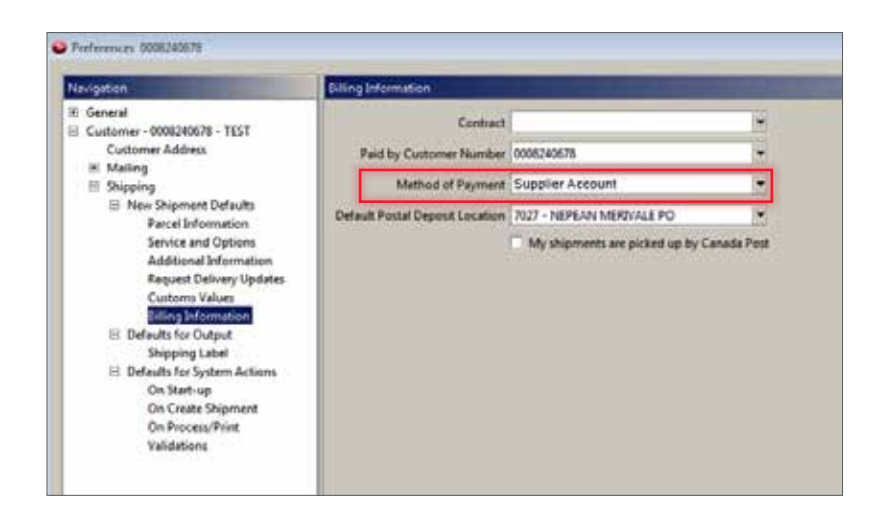

• For Desktop 2.0, **set your method of payment** as illustrated

# **Getting support**

For support using EST, contact the Commercial Service Network at 1-866-757-5480.

For support using Supplier Account (i.e. payment authorization and invoicing), contact your meter supplier directly.